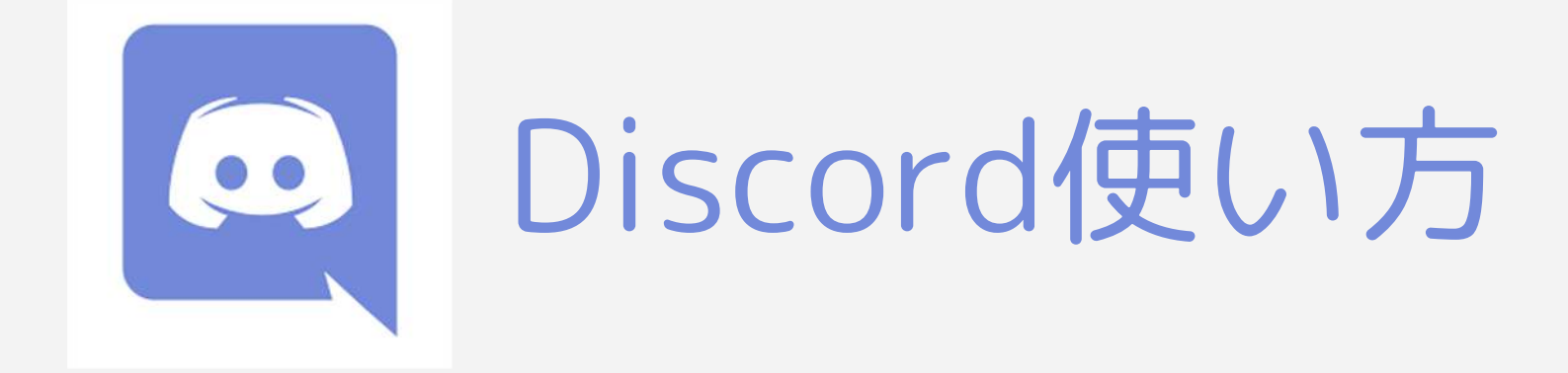

# アプリを入れる

#### アプリをダウンロードします

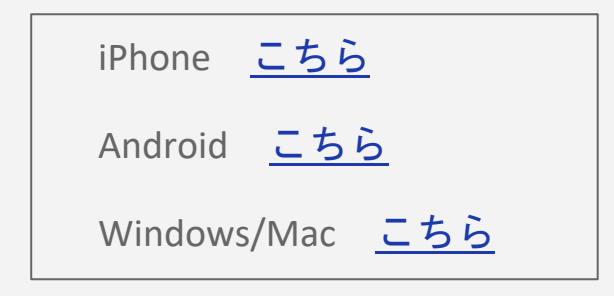

|                       | Discord - 話そう、チ<br>ヤットしよう、集…<br>フレンド&コミュニティ&ゲ… |            |  |
|-----------------------|------------------------------------------------|------------|--|
|                       | 間へ                                             | Ć          |  |
|                       |                                                |            |  |
| 19万件の評価               | 年前                                             | チャート       |  |
| 19万件の評価<br><b>4.7</b> | <sup>∉</sup> #<br>12+                          | ≠r-⊳<br>#4 |  |

#### アップデート バージョン59.0

We've been hard at work making Discord better for you. For this version we've made a bunch of bug fixes and performance enhancen さらに表示

バージョン履歴

4日前

#### プレビュー

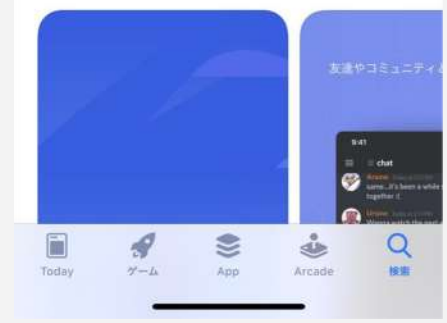

## 2登録をする

#### 『登録』を押します

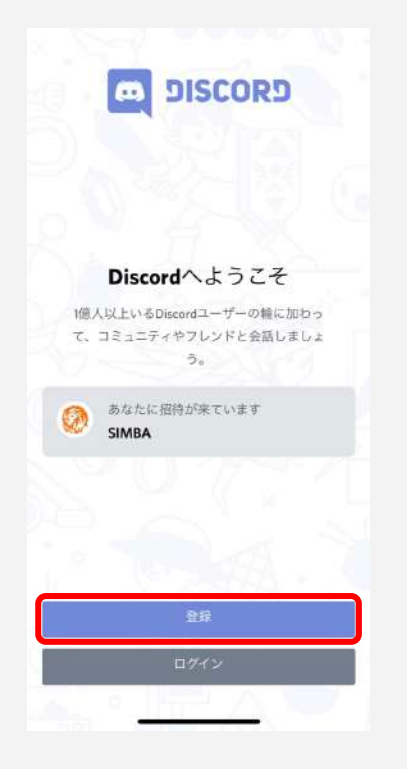

|          | 登録      |     |
|----------|---------|-----|
| ユーザー名を選択 |         |     |
| ニックネームを  | 入力してくださ | 6.5 |
| アカウント情報  |         |     |
| メールアドレス  |         |     |
| パスワード    |         | 0   |
|          | 200     |     |

| 、<br>誕生日           | ヨを入力                     | してくだ                | さい    |
|--------------------|--------------------------|---------------------|-------|
|                    | / // //                  |                     | -     |
| 生年月日               |                          |                     |       |
| 2011/02/0          | 04                       |                     |       |
|                    | 7600                     | N-THE               |       |
|                    |                          | or the second       |       |
| 登録を行うこと<br>シーポリシーに | で、Discordのサー<br>同意したものとる | ービス利用規約及<br>+なされます。 | びプライパ |
|                    |                          |                     |       |
|                    |                          |                     |       |
|                    |                          |                     |       |
|                    |                          |                     |       |
|                    |                          |                     |       |
|                    |                          |                     |       |
|                    |                          |                     |       |
|                    |                          |                     |       |
|                    |                          |                     |       |
|                    |                          |                     |       |
|                    |                          |                     |       |
|                    |                          |                     |       |

## ③サロンに参加します

#### 招待を受けるを押します

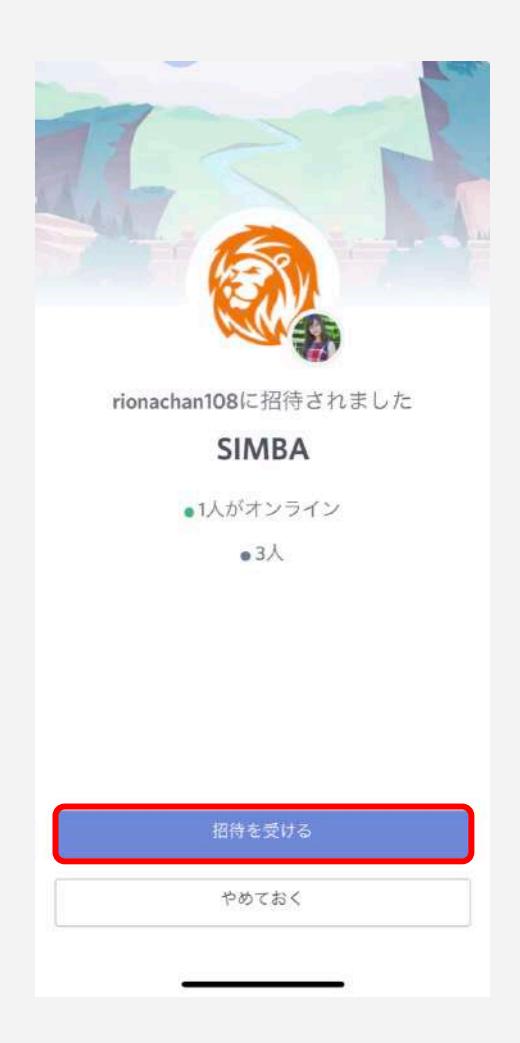

# ④始める前に

#### 利用規約を読みましょう!

|          | SIMBA           |   | = | =             | # 利用規約                           | Q                | *   |  |
|----------|-----------------|---|---|---------------|----------------------------------|------------------|-----|--|
| 0        | <b></b> * 招待    |   |   | -             | りおなちゃん 2021/02/04<br>無料自動売買サロン「S | IMBA」への          | ご参  |  |
|          | ~ はじめに          |   |   |               | 加ありがとうございます                      | Γ.               |     |  |
| +        | # 利用規約          |   |   |               | まずは利用規約をお読み                      | いただき同            | 意さ  |  |
|          | # 運営からのお知らせ     |   |   |               | れる方のみご参加くださ                      | ξlì <sub>o</sub> |     |  |
|          | ・# simbaについて    |   |   |               | 【禁止事項】                           |                  |     |  |
|          | ~ SIMBA無料ダウンロード |   |   |               | 1. 法律に違反する行為や                    | 投稿・発言            |     |  |
|          | # ①利用条件         |   |   | 2. 第三者を攻撃、又は訪 | 『謗中傷する                           | よう               |     |  |
|          | # ②マニュアル        |   |   |               | な発言                              |                  |     |  |
|          | # ③ツールダウンロード    |   |   |               | 3. 荒らし・アンチ行為                     |                  |     |  |
|          | ~ 質問はこちら        |   |   |               |                                  | でもなた海道           | +++ |  |
| # よくある質問 |                 |   |   |               | 4.ヨリロノの情報やらな                     | の内谷で加茂           |     |  |
|          | # ツール導入前の質問     |   |   |               | 伝する行為                            |                  | 드브  |  |
|          | # ツール導入後の質問     |   |   |               | 5. アフィリエイトやネッ                    | /トワークビ           | ジネ  |  |
|          | → チャットルーム       |   |   |               | スなどのサービスに誘導                      | *・勧誘する           | 行為  |  |
|          | # 雑談部屋          |   | х | ×             | 6. 個人情報を開示する行為                   |                  |     |  |
|          | # simba収支報告     |   |   | この            | チャンネルに書き込むこ                      | とはできませ           | th. |  |
|          | <u> </u>        | G | 2 |               | -                                | _                |     |  |

## 導入前の質問をする

#### ツール導入前にわからない

ことはここで聞いてみてね

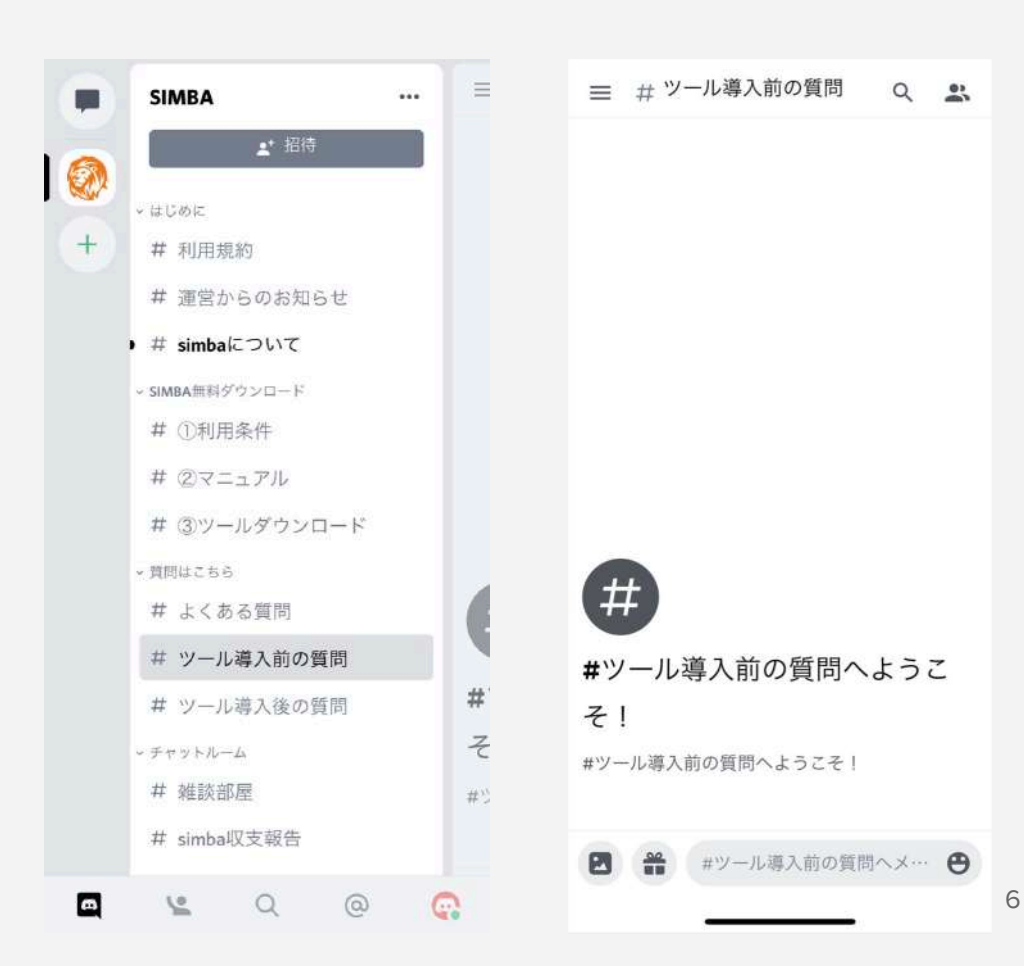

## 利用条件を読む

#利用条件から 条件をご確認ください。 全ての条件に同意して いただいてからツール 使用をお願いします。

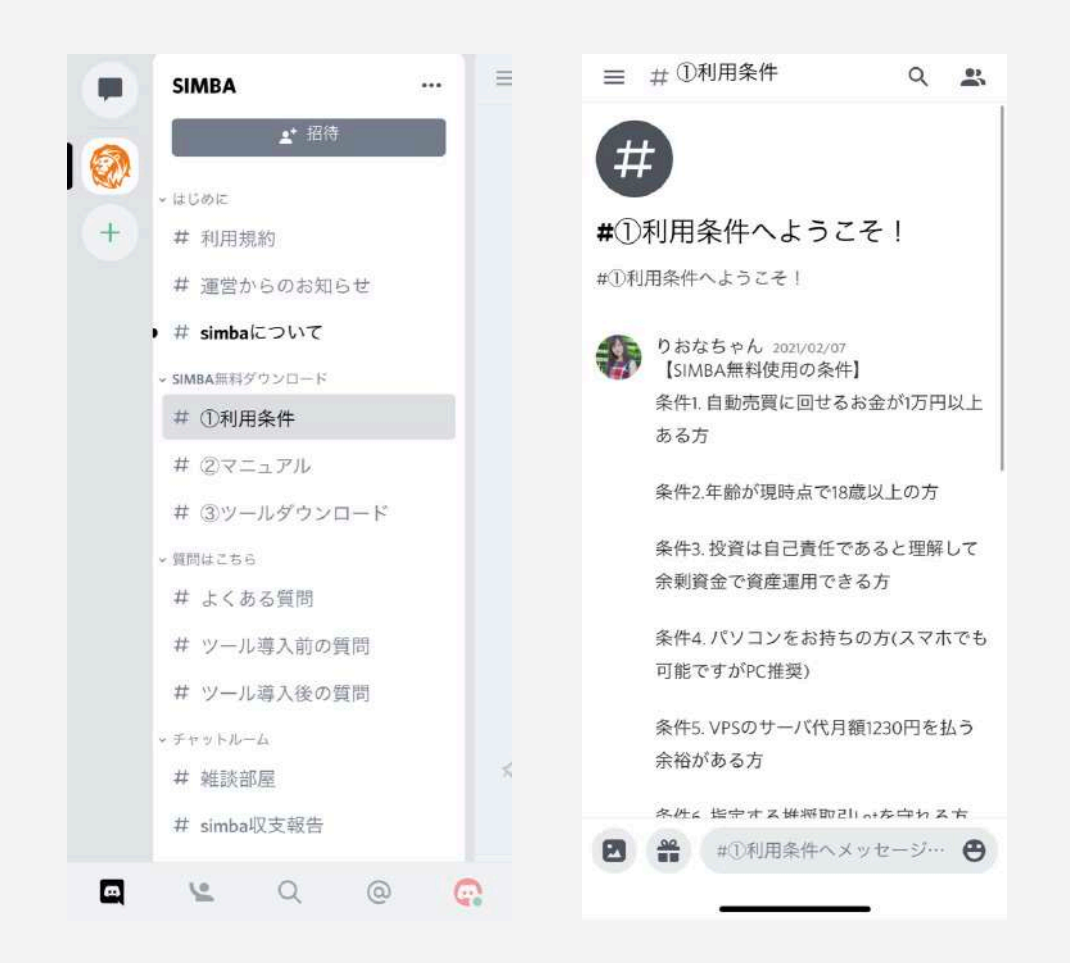

## マニュアルを読む・ロ座開設をする

#マニュアルから

マニュアルをご覧ください!

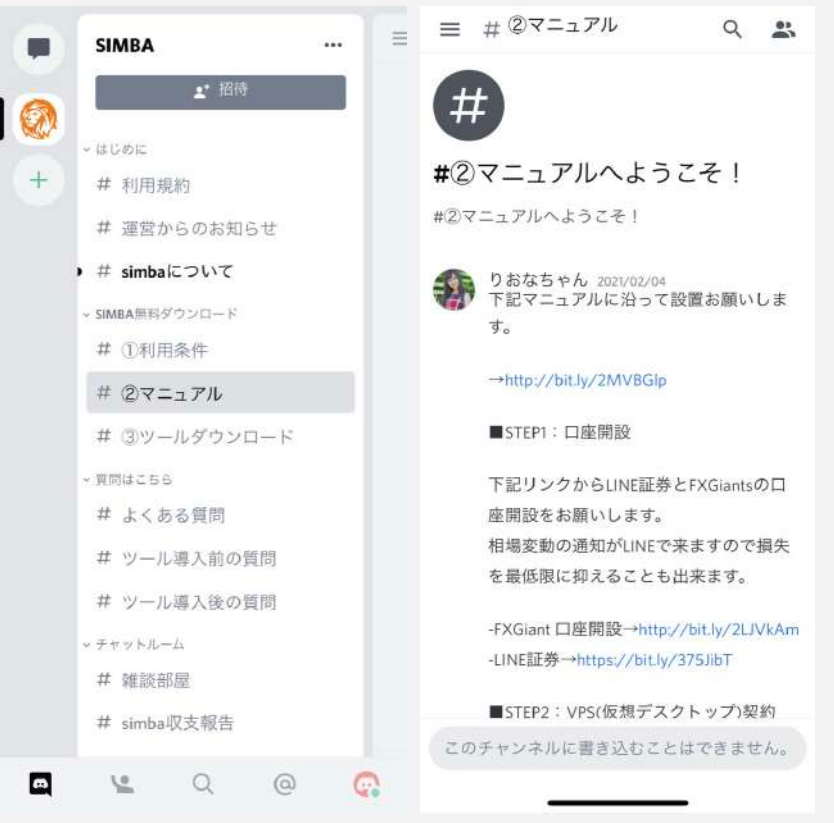

### 自動売買ツールSIMBAを設置する

#ツールダウンロードから ツールを設置します。 設置方法はマニュアルを ご覧ください!

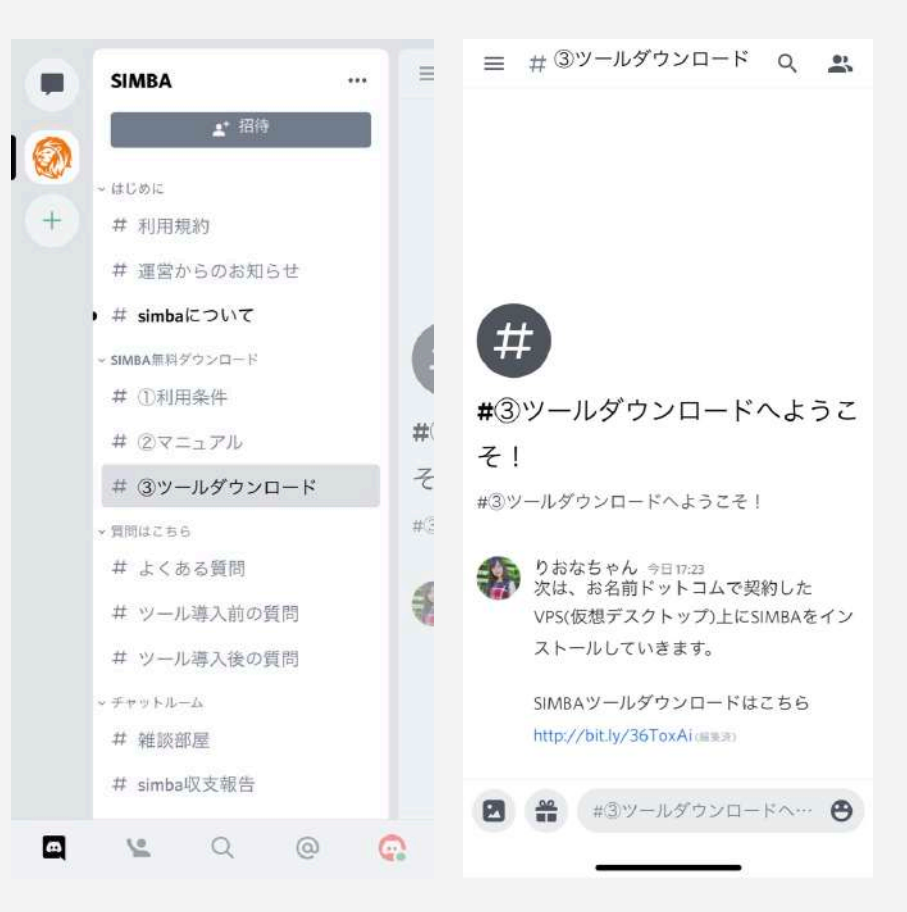

### 導入後の質問をする

#### ツール導入後にわからない

ことはここで聞いてみてね

#ツール導入後の質問へようこそ!
#ツール導入後の質問へようこそ!
■ #ツール導入後の質問へようこそ!

## 収支報告を見てみる

#収支報告からみんなの報告が 見られます。

収支報告してくれると嬉しいです!

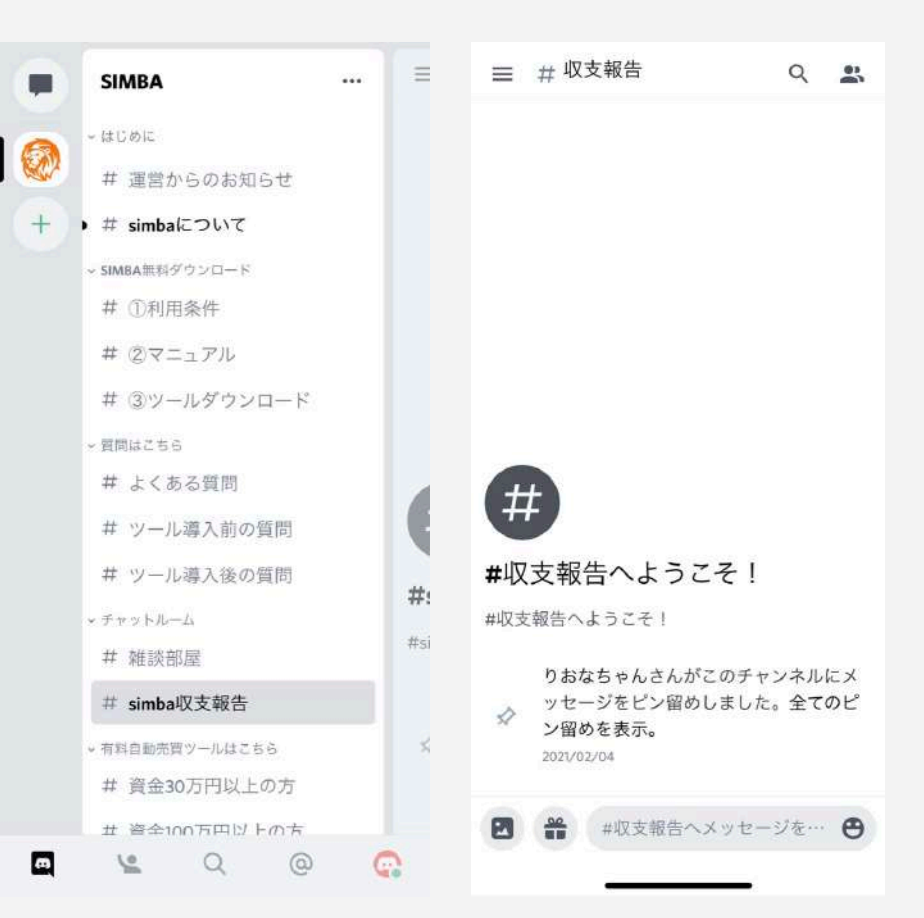

### コミュニケーションをとる

#### 仲間と雑談できます!

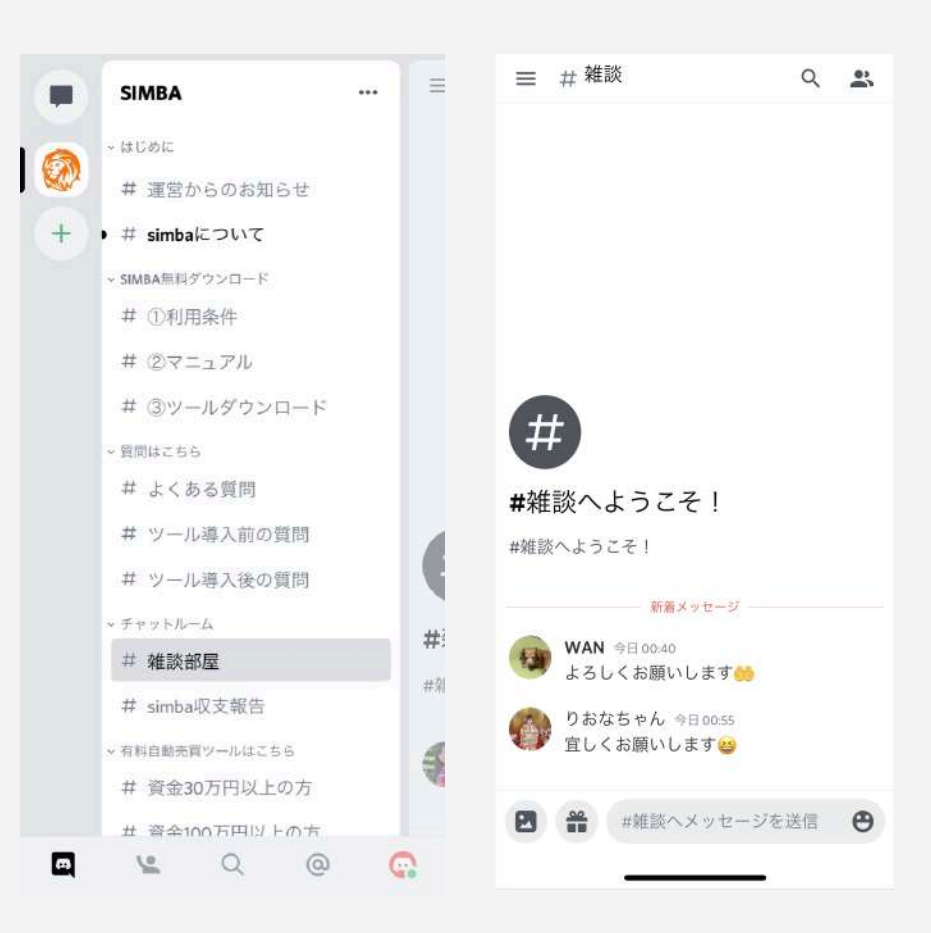